## **FHTINET**®

### How To:

# FortiGate Guest Network using HPE Aruba ClearPass for captive portal

| Version | Date       | Modified by       | Comments                                               |
|---------|------------|-------------------|--------------------------------------------------------|
|         |            | Anders Lagerqvist |                                                        |
| 1.0     | 22.12.2023 | Ulises Cazares    | First version using FortiOS 7.4.1 and ClearPass 6.11.6 |
|         |            |                   |                                                        |
|         |            |                   |                                                        |
|         |            |                   |                                                        |
|         |            |                   |                                                        |
|         |            |                   |                                                        |

#### How to create a guest SSID on FortiGate with ClearPass captive portal

The goal of this document is to guide you through the steps required to implement a guest network solution based on Fortinet FortiOS 7.4.1 using a tunneled SSID with HPE Aruba ClearPass version 6.11.6. It is expected that this setup will remain relevant also for other recent versions.

This document does not cover using a bridge mode SSID.

As this document does not to go into all details on how to configure a FortiGate or ClearPass, it is expected that the reader already has basic knowledge of these products.

It is a prerequisite to have proper certificates signed by a public CA (Certificate Authority) installed on both the FortiGate and on the ClearPass guest portal to avoid client warnings when they connect to the guest network. The certificate may be a wildcard certificate or unique to the two devices. Failing to use a public signed certificate may cause connection warnings and failure to successfully connect to the guest network.

#### Required configuration on the FortiGate:

**FRTIDET** 

First step is to create ClearPass as a RADIUS server for the MAC-caching part and create the user-group that ClearPass should return after authentication is successful, in this example it is "Guest-Users".

| Edit RADIUS Server         |                      |
|----------------------------|----------------------|
|                            |                      |
| Name                       | ClearPass-Radius-SRV |
| Authentication method      | Default Specify      |
| NASIP                      | 10.47,810            |
| Include in every user grou | p 🛈                  |
|                            |                      |
|                            |                      |
| Primary Server             |                      |
| IP/Name                    | 30-47 100.01         |
| Secret                     | •••••                |
| Connection status          | Successful           |
| Test Connectivity          |                      |
| Test User Credentials      |                      |
|                            |                      |
| Secondary Server           |                      |
| IP/Name                    | 10.47 030.52         |
| Secret                     | •••••                |
| Connection status          | Successful           |
| Test Connectivity          |                      |
| Test User Credentials      |                      |

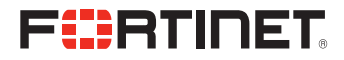

| Edit User Gro | up              |              |
|---------------|-----------------|--------------|
|               |                 |              |
|               |                 |              |
|               |                 |              |
| Name          | Guest-Users     |              |
| Туре          | Firewall        |              |
| Members       | +               |              |
|               |                 |              |
|               |                 |              |
| Pomoto Cry    |                 |              |
| Remote Gro    | Jups            |              |
| + Add         | 🖉 Edit 🕅 Delete | 2            |
| - Trad        | b Edit D Delete |              |
| Ren           | note Server ≑   | Group Name 🖨 |
| 🦾 Clear       | Pass-Radius-SRV | Guest-Users  |
|               |                 |              |
|               |                 |              |
|               |                 |              |
|               |                 | 1            |
|               |                 | •            |

Next step is to create the SSID with the desired names and features. In this example the FortiGate will also act as DHCP server for the guest users.

```
config wireless-controller vap
edit "FortinetGuest"
set ssid "FortinetGuest"
set security captive-portal
set external-web "fqdn-to-clearpass-guest-portal/guest/pagename.php"
set mac-auth-bypass enable <- This is to allow MAC caching
set selected-usergroups "Guest-Users"
set security-exempt-list "FortinetGuest-exempt-list" <- This should allow http/https, dns etc to resolve
the ClearPass server and any other exempt services being allowed before signing on to the guest network.
set schedule "always"
next
end
```

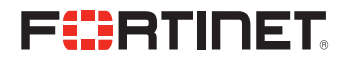

This is pretty much all on the FortiGate SSID configuration done, but you must also create the firewall policy to allow the guest users to connect to the ClearPass servers, to the Internet, and any other destinations after successful authentication on the ClearPass portal.

#### **Required configuration on the ClearPass guest portal:**

You need to create two services in ClearPass Policy Server, one for the MAC caching, and one for the guest registration, in that order.

This is the MAC caching service:

| Conti                                                                                               | Configuration » Services » Edit - FortiGuest Tunnel MAC caching |              |                 |                     |            |                  |                    |                                                     |
|----------------------------------------------------------------------------------------------------|-----------------------------------------------------------------|--------------|-----------------|---------------------|------------|------------------|--------------------|-----------------------------------------------------|
| Ser                                                                                                 | vices ·                                                         | - FortiG     | uest Tunnel     | MAC caching         | )          |                  |                    |                                                     |
| Sur                                                                                                 | nmary                                                           | Service      | Authentication  | Authorization       | Roles      | Enforcement      |                    |                                                     |
| Servi                                                                                               | ce:                                                             |              |                 |                     |            |                  |                    |                                                     |
| Name                                                                                                | e:                                                              |              | FortiGuest Tunn | nel MAC caching     |            |                  |                    |                                                     |
| Desci                                                                                               | ription:                                                        |              | Service perform | ning authentication | n for cach | ed MAC entries   | for guest accounts |                                                     |
| Type:                                                                                               |                                                                 |              | MAC Authentica  | ation               |            |                  |                    |                                                     |
| Statu                                                                                               | s:                                                              |              | Enabled         |                     |            |                  |                    |                                                     |
| Monit                                                                                               | or Mode:                                                        |              | Disabled        |                     |            |                  |                    |                                                     |
| More                                                                                                | Options:                                                        |              | Authorization   |                     |            |                  |                    |                                                     |
|                                                                                                    |                                                                 |              |                 |                     |            |                  | Service Rule       |                                                     |
| Match                                                                                               | ALL of t                                                        | he following | g conditions:   |                     |            |                  |                    |                                                     |
|                                                                                                    | Туре                                                            |              |                 | Name                |            |                  | Operator           | Value                                               |
| 1.                                                                                                  | Connec                                                          | tion         |                 | SSID                |            |                  | EQUALS             | FortinetGuest                                       |
| 2.                                                                                                  | Radius:                                                         | IETF         |                 | Servic              | е-Туре     |                  | BELONGS_TO         | Login-User (1), Call-Check (10)                     |
| 3.                                                                                                  | Radius:                                                         | IETF         |                 | NAS-P               | ort-Type   |                  | BELONGS_TO         | Virtual (5), Ethernet (15), Wireless-802.11<br>(19) |
| 4.                                                                                                  | Connec                                                          | tion         |                 | Client-             | Mac-Add    | ress             | EQUALS             | %{Radius:IETF:User-Name}                            |
| Auth                                                                                                | enticatio                                                       | on:          |                 |                     |            |                  |                    |                                                     |
| Authe                                                                                               | entication                                                      | Methods:     | [Allow All MAC  | AUTH]               |            |                  |                    |                                                     |
| Authe                                                                                               | entication                                                      | Sources:     | [Endpoints Rep  | ository] [Local SQ  | L DB]      |                  |                    |                                                     |
| Strip                                                                                               | Usernam                                                         | ne Rules:    | -               |                     |            |                  |                    |                                                     |
| Auth                                                                                                | orizatio                                                        | n:           |                 |                     |            |                  |                    |                                                     |
| Authorization Details: 1. [Time Source] [Local SQL DB]<br>2. [Guest User Repository] [Local SQL DB] |                                                                 |              | ]               |                     |            |                  |                    |                                                     |
| Roles                                                                                               |                                                                 |              |                 |                     |            |                  |                    |                                                     |
| Role                                                                                                | Mapping                                                         | Policy:      | FortiGuest_MAG  | C_Authentication C  | Guest MA   | C Authentication | Role Mapping       |                                                     |
| Enfo                                                                                                | rcement                                                         | :            |                 |                     |            |                  |                    |                                                     |
| lice (                                                                                              | ached R                                                         | oculte.      | Disabled        |                     |            |                  |                    |                                                     |

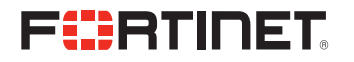

The role mapping shown to allow the "MAC Caching" role, rest is same as regular guest role mapping.

| Config | Configuration » Services » Edit - FortiGuest Tunnel MAC caching                                                                                                    |               |                 |               |       |             |                             |  |
|--------|----------------------------------------------------------------------------------------------------|---------------|-----------------|---------------|-------|-------------|-----------------------------|--|
| Serv   | vices                                                                                                    | - FortiGı     | uest Tunnel     | MAC cachin    | g     |             |                             |  |
| Sum    | nmary                                                                                                    | Service       | Authentication  | Authorization | Roles | Enforcement |                             |  |
| Role N | Role Mapping Policy: FortiGuest_MAC_Authentication Guest MAC Authentication Role Mapping   Modify                                                                                                    |               |                 |               |       |             |                             |  |
|        |                                                                                                    |               |                 |               |       |             | Role Mapping Policy Details |  |
| Descr  | iption:                                                                                                    |               |                 |               |       |             |                             |  |
| Defau  | It Role:                                                                                                    |               | [Other]         |               |       |             |                             |  |
| Rules  | Evaluat                                                                                                    | ion Algorithr | n: evaluate-all |               |       |             |                             |  |
|        | Condit                                                                                                    | tions         |                 |               |       |             | Role                        |  |
| 1.     | (Authorization:[Endpoints Repository]:Unique-Device-Count <i>EXISTS</i> )<br><i>AND</i> (Authorization:[Time Source]:Now DT <i>LESS_THAN</i> %{Endpoint:MAC-Auth Expiry})<br><i>AND</i> (Authorization:[Guest User Repository]:AccountExpired <i>EQUALS</i> false)<br><i>AND</i> (Authorization:[Guest User Repository]:AccountEnabled <i>EQUALS</i> true) |               |                 |               |       |             |                             |  |
| 2.     | (Endpoint:Guest Role ID EQUALS 1) [Contractor]                                                                                                    |               |                 |               |       |             |                             |  |
| 3.     | (Endpoint:Guest Role ID EQUALS 2) [Guest]                                                                                                    |               |                 |               |       |             |                             |  |
| 4.     | (Endpo                                                                                                    | int:Guest Ro  | ole ID EQUALS 3 | )             |       |             | [Employee]                  |  |
|        |                                                                                                    |               |                 |               |       |             |                             |  |

The enforcement policy to allow access without requiring Captive Portal if you already have a valid guest account is shown here:

| Configuration » Enforcement » Profiles » Edit Enforcement Profile - FortiGuest_MAC_Authentication MAC Caching Allow Access Profile |                                                                                                    |   |                                             |  |  |  |
|----------------------------------------------------------------------------------------------------|----------------------------------------------------------------------------------------------------|---|---------------------------------------------|--|--|--|
| Enforcement Pro                                                                                                    | Enforcement Profiles - FortiGuest_MAC_Authentication MAC Caching Allow Access Profile                             |   |                                             |  |  |  |
| Summary Profile                                                                                                    | Attributes                                                                                                    |   |                                             |  |  |  |
| Profile:                                                                                                    |                                                                                                    |   |                                             |  |  |  |
| Name:                                                                                                    | FortiGuest_MAC_Authentication MAC Caching Allow Access Profile                                                    |   |                                             |  |  |  |
| Description:                                                                                                    |                                                                                                    |   |                                             |  |  |  |
| Type:                                                                                                    | RADIUS                                                                                                    |   |                                             |  |  |  |
| Action:                                                                                                    | Accept                                                                                                    |   |                                             |  |  |  |
| Device Group List:                                                                                                    | -                                                                                                    |   |                                             |  |  |  |
| Attributes:                                                                                                    |                                                                                                    |   |                                             |  |  |  |
| Туре                                                                                                    | Name                                                                                                    |   | Value                                       |  |  |  |
| 1. Radius:Fortinet                                                                                                    | Fortinet-Group-Name                                                                                               | = | Guest-Users                                 |  |  |  |
| 2. Radius:IETF                                                                                                    | User-Name                                                                                                    | = | %{Endpoint:Username}                        |  |  |  |
| Name:<br>Description:<br>Type:<br>Action:<br>Device Group List:<br>Attributes:<br>Type<br>1. Radius:Fortinet<br>2. Radius:IETF     | FortiGuest_MAC_Authentication MAC Caching Allow Access Profile RADIUS Accept - Name Fortinet-Group-Name User-Name | = | Value<br>Guest-Users<br>%{Endpoint:Username |  |  |  |

Note the "Guest-Users" being sent, need to match what you created on the FortiGate earlier. Also sending the User-Name to see that on the FortiGate when looking at the users.

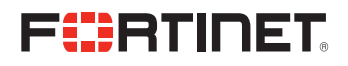

### The 2<sup>nd</sup> service to use the Captive Portal is shown here:

| Configuration » Services » Edit - FortiGuest Tunnel Guest Registration                                                                                                    |                                                                                                    |                                                                                                    |                                                                                                    |                                                                 |              |                                          |           |                                                         |
|----------------------------------------------------------------------------------------------------|----------------------------------------------------------------------------------------------------|----------------------------------------------------------------------------------------------------|----------------------------------------------------------------------------------------------------|-----------------------------------------------------------------|--------------|------------------------------------------|-----------|---------------------------------------------------------|
| Services                                                                                                    | - FortiG                                                                                                   | uest Tunnel                                                                                                | Guest Regis                                                                                        | tration                                                         | I            |                                          |           |                                                         |
| Summary                                                                                                    | Service                                                                                                    | Authentication                                                                                             | Authorization                                                                                      | Roles                                                           | Enforcement  | Accounting Proxy                         |           |                                                         |
| Service:                                                                                                    |                                                                                                    |                                                                                                    |                                                                                                    |                                                                 |              |                                          |           |                                                         |
| Name:                                                                                                    |                                                                                                    | FortiGuest Tunr                                                                                            | el Guest Registra                                                                                  | tion                                                            |              |                                          |           |                                                         |
| Description:                                                                                                    |                                                                                                    | Service for gue                                                                                            | st access via capt                                                                                 | ive portal                                                      | (non-802.1x) |                                          |           |                                                         |
| Type:                                                                                                    |                                                                                                    | RADIUS Enforce                                                                                             | ement ( Generic )                                                                                  |                                                                 |              |                                          |           |                                                         |
| Status:                                                                                                    |                                                                                                    | Enabled                                                                                                    |                                                                                                    |                                                                 |              |                                          |           |                                                         |
| Monitor Mode                                                                                                    | 2:                                                                                                    | Disabled                                                                                                   |                                                                                                    |                                                                 |              |                                          |           |                                                         |
| More Options                                                                                                    | :                                                                                                    | <ol> <li>Authorization</li> <li>Accounting P</li> </ol>                                                    | ı<br>roxy                                                                                          |                                                                 |              |                                          |           |                                                         |
|                                                                                                    | Service Rule                                                                                               |                                                                                                    |                                                                                                    |                                                                 |              | Service Rule                             |           |                                                         |
|                                                                                                    | the followin                                                                                               | a conditions.                                                                                              |                                                                                                    |                                                                 |              |                                          |           |                                                         |
| Type                                                                                                    | the followin                                                                                               | g conditions:                                                                                              | Name                                                                                               |                                                                 |              | Operator                                 |           | Value                                                   |
| Type           1.         Radius                                                                                                    | the followin                                                                                               | g conditions:                                                                                              | Name                                                                                               | ct-Info                                                         |              | <b>Operator</b><br>EQUALS                |           | <b>Value</b><br>web-auth                                |
| Type           1.         Radius           2.         Radius                                                                                                    | the followin<br>IETF:<br>IETF:                                                                             | g conditions:                                                                                              | Name<br>Conne<br>Servic                                                                            | ect-Info<br>e-Type                                              |              | Operator<br>EQUALS<br>EQUALS             |           | Value<br>web-auth<br>Login-User (1)                     |
| Match ALL of       Type       1.     Radius       2.     Radius       3.     Radius                                                                                                    | the followin<br>::IETF<br>::IETF<br>::IETF                                                                 | g conditions:                                                                                              | Name<br>Conne<br>Servic<br>NAS-I                                                                   | ect-Info<br>e-Type<br>P-Address                                 | 5            | Operator<br>EQUALS<br>EQUALS<br>BELONGS_ | TO_GROUP  | Value<br>web-auth<br>Login-User (1)<br>Fortinet Devices |
| Radius           1.         Radius           2.         Radius           3.         Radius           Authentication         Restance                                                                                                  | ::IETF<br>::IETF<br>::IETF<br>::IETF                                                                       | g conditions:                                                                                              | Name<br>Conne<br>Servic<br>NAS-I                                                                   | ect-Info<br>e-Type<br>P-Address                                 | 5            | Operator<br>EQUALS<br>EQUALS<br>BELONGS_ | _TO_GROUP | Value<br>web-auth<br>Login-User (1)<br>Fortinet Devices |
| Type       1.     Radius       2.     Radius       3.     Radius       Authenticati                                                                                                    | the followin<br>::IETF<br>::IETF<br>::IETF<br>ion:<br>n Methods:                                           | 1. [PAP]<br>2. [MSCHAP]<br>3. [CHAP]                                                                       | Name<br>Conne<br>Servic<br>NAS-I                                                                   | ect-Info<br>e-Type<br>P-Address                                 | 5            | Operator<br>EQUALS<br>EQUALS<br>BELONGS_ | _TO_GROUP | Value<br>web-auth<br>Login-User (1)<br>Fortinet Devices |
| Authentication       Authentication                                                                                                    | the followin<br>::IETF<br>::IETF<br>ion:<br>in Methods:<br>in Sources:                                     | 1. [PAP]<br>2. [MSCHAP]<br>3. [CHAP]<br>[Guest User Re                                                     | Name<br>Conne<br>Servic<br>NAS-I<br>Dository] [Local S                                             | ect-Info<br>e-Type<br>P-Address<br>QL DB]                       | 5            | Operator<br>EQUALS<br>EQUALS<br>BELONGS_ | _TO_GROUP | Value<br>web-auth<br>Login-User (1)<br>Fortinet Devices |
| Auth ALL of           Type           1.         Radius           2.         Radius           3.         Radius           Authenticatio           Authenticatio           Strip Usernar                                                | the followin<br>::IETF<br>::IETF<br>ion:<br>in Methods:<br>in Sources:<br>me Rules:                        | 1. [PAP]<br>2. [MSCHAP]<br>3. [CHAP]<br>[Guest User Rej<br>-                                               | Name<br>Conne<br>Servic<br>NAS-I<br>pository] [Local S                                             | e.<br>cct-Info<br>e-Type<br>P-Address<br>QL DB]                 | 5            | Operator<br>EQUALS<br>EQUALS<br>BELONGS_ | _TO_GROUP | Value<br>web-auth<br>Login-User (1)<br>Fortinet Devices |
| Auth ALL of           Type           1.         Radius           2.         Radius           3.         Radius           Authenticatio           Authenticatio           Strip Usernar           Service Certifi                      | the followin<br>::IETF<br>::IETF<br>ion:<br>In Methods:<br>In Sources:<br>In Rules:<br>ficate:             | 1. [PAP]<br>2. [MSCHAP]<br>3. [CHAP]<br>[Guest User Re<br>-<br>-                                           | Name<br>Conne<br>Servic<br>NAS-I<br>pository] [Local S                                             | e.ct-Info<br>e-Type<br>P-Address<br>QL DB]                      | 3            | Operator<br>EQUALS<br>EQUALS<br>BELONGS_ | .TO_GROUP | Value<br>web-auth<br>Login-User (1)<br>Fortinet Devices |
| Auth ALL of       Type       1.     Radius       2.     Radius       3.     Radius       Authenticatio       Authenticatio       Strip Usernar       Service Certil       Authorizatio                                                | in Sources:<br>me Rules:                                                                                   | 1. [PAP]<br>2. [MSCHAP]<br>3. [CHAP]<br>[Guest User Re<br>-<br>-                                           | Name<br>Conne<br>Servic<br>NAS-I<br>pository] [Local S                                             | e-Type<br>P-Address<br>QL DB]                                   | 3            | Operator<br>EQUALS<br>EQUALS<br>BELONGS_ | _TO_GROUP | Value<br>web-auth<br>Login-User (1)<br>Fortinet Devices |
| Auth ALL of       Type       1.     Radius       2.     Radius       3.     Radius       Authenticatio       Authenticatio       Strip Usernar       Service Certif       Authorization                                               | the followin<br>::IETF<br>::IETF<br>ion:<br>In Methods:<br>In Sources:<br>me Rules:<br>ficate:<br>Details: | 1. [PAP]<br>2. [MSCHAP]<br>3. [CHAP]<br>[Guest User Re<br>-<br>-<br>-<br>1. [Endpoints R<br>2. [Guest User | Name<br>Conne<br>Servic<br>NAS-I<br>Dository] [Local S<br>epository] [Local<br>Repository] [Local  | e-Type<br>e-Type<br>P-Address<br>QL DB]<br>SQL DB]              | 5<br>        | Operator<br>EQUALS<br>EQUALS<br>BELONGS_ | .TO_GROUP | Value<br>web-auth<br>Login-User (1)<br>Fortinet Devices |
| Authonization       1.     Radius       2.     Radius       3.     Radius       3.     Radius       Authentication       Authentication       Strip Usernar       Service Certil       Authorization       Authorization       Roles: | the followin<br>::IETF<br>::IETF<br>ion:<br>In Methods:<br>In Sources:<br>me Rules:<br>ficate:<br>Details: | 1. [PAP]<br>2. [MSCHAP]<br>3. [CHAP]<br>[Guest User Re<br>-<br>-<br>1. [Endpoints R<br>2. [Guest User      | Name<br>Conne<br>Servic<br>NAS-I<br>Doository] [Local S<br>epository] [Local<br>Repository] [Local | e-Type<br>e-Type<br>P-Address<br>QL DB]<br>SQL DB]<br>I SQL DB] | 5            | Operator<br>EQUALS<br>EQUALS<br>BELONGS_ | TO_GROUP  | Value<br>web-auth<br>Login-User (1)<br>Fortinet Devices |

#### Note the NAS-IP-Address where the FortiGate is included in the group.

Standard guest role mapping rule: Configuration » Services » Edit - FortiGuest Tunnel Guest Registration

| Se                                                                                                    | Services - FortiGuest Tunnel Guest Registration |               |                 |                        |             |                      |                       |            |
|----------------------------------------------------------------------------------------------------|-------------------------------------------------|---------------|-----------------|------------------------|-------------|----------------------|-----------------------|------------|
| Su                                                                                                    | ummary                                          | Service       | Authentication  | Authorization          | Roles       | Enforcement          | Accounting Proxy      |            |
| Role                                                                                                    | e Mapping                                       | Policy:       | FortiGuest_MAC_ | Authentication Guest N | MAC Authent | ication Role Mapping | Contraction Modify    |            |
|                                                                                                    |                                                 |               |                 |                        |             |                      | Role Mapping Policy [ | Details    |
| Des                                                                                                    | cription:                                       |               |                 |                        |             |                      |                       |            |
| Def                                                                                                    | ault Role:                                      |               | [Other]         |                        |             |                      |                       |            |
| Rule                                                                                                    | es Evaluat                                      | ion Algorith  | m: evaluate-all |                        |             |                      |                       |            |
|                                                                                                    | Condi                                           | tions         |                 |                        |             |                      |                       | Role       |
| (Authorization:[Endpoints Repository]:Unique-Device-Count EXISTS )         1.       AND (Authorization:[Time Source]:Now DT LESS_THAN %{Endpoint:MAC-Auth Expiry})         AND (Authorization:[Guest User Repository]:AccountExpired EQUALS false)         AND (Authorization:[Guest User Repository]:AccountEnabled EQUALS true) |                                                 |               |                 |                        |             | [MAC Caching]        |                       |            |
| 2. (Endpoint:Guest Role ID EQUALS 1) [Contractor]                                                                                                    |                                                 |               |                 |                        |             | [Contractor]         |                       |            |
| 3. (Endpoint:Guest Role ID EQUALS 2) [Guest]                                                                                                    |                                                 |               |                 |                        |             |                      | [Guest]               |            |
| 4.                                                                                                    | (Endpo                                          | oint:Guest Ro | ole ID EQUALS 3 | )                      |             |                      |                       | [Employee] |

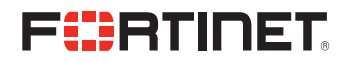

Standard guest enforcement, which sends over the "Guest-User" to FortiGate and updates the account expiration time:

| Configuration » Enforcement | Configuration » Enforcement » Policies » Edit - FortiGuest_MAC_Authentication Guest Self Registration Enforcement Policy |                                                                                     |  |  |  |
|-----------------------------|----------------------------------------------------------------------------------------------------|-------------------------------------------------------------------------------------|--|--|--|
| Enforcement Polici          | Enforcement Policies - FortiGuest_MAC_Authentication Guest Self Registration Enforcement Policy                          |                                                                                     |  |  |  |
|                             | Enforcement policy has not l                                                                                             | been saved                                                                          |  |  |  |
| Summary Enforcement         | t Rules                                                                                                    |                                                                                     |  |  |  |
| Enforcement:                |                                                                                                    |                                                                                     |  |  |  |
| Name:                       | FortiGuest_MAC_Authentication Guest Self Registration Enforcement Policy                                                 |                                                                                     |  |  |  |
| Description:                |                                                                                                    |                                                                                     |  |  |  |
| Enforcement Type:           | RADIUS                                                                                                    |                                                                                     |  |  |  |
| Default Profile:            | FortiGuest_MAC_Authentication MAC Caching Allow Access Profile                                                           |                                                                                     |  |  |  |
| Rules:                      |                                                                                                    |                                                                                     |  |  |  |
| Rules Evaluation Algorithm: | First applicable                                                                                                    |                                                                                     |  |  |  |
| Conditions                  |                                                                                                    | Actions                                                                             |  |  |  |
| 1. (Tips:Role EQUALS [G     | Guest])                                                                                                    | FortiGuest_MAC_Authentication MAC Caching Allow Access Profile, Set MAC-Auth Expiry |  |  |  |

For the guest portal settings, you decide if you want sponsor based, send SMS etc like always, and for the NAS vendor settings, you can just use the default Fortinet FortiGate:

| Home » Configuration                               | n » Pages » Self-Registrations                                                                                                    |
|----------------------------------------------------|----------------------------------------------------------------------------------------------------|
| Customize Sel                                      | f-Registration (FortiGate Tunnel Guest Registration)                                                                                                    |
| Use this form to mak                               | e changes to the self-registration instance <b>FortiGate Tunnel Guest Registration</b> .                                                                                                    |
|                                                    | Customize Self-Registration                                                                                                    |
| <b>Login</b><br>Options controlling loggi          | ing in for self-registered guests.                                                                                                    |
| Enabled:                                           | Enable guest login to a Network Access Server $\sim$                                                                                                    |
| * Vendor Settings:                                 | Fortinet FortiGate  V Revert Select a predefined group of settings suitable for standard network configurations.                                                                                                    |
| Login Method:                                      | Controller-initiated — Guest browser performs HTTP form submit<br>Select how the user's network login will be handled.<br>Server-initiated logins require the user's MAC address to be available, usually from the captive portal redirection process. |
| Default Destination<br>Options for controlling the | he destination clients will redirect to after login.                                                                                                    |
| * Default URL:                                     | https://www.fortinet.com<br>Enter the default URL to redirect clients.<br>Please ensure you prepend "http://" for any external domain.                                                                                                    |
| Override Destination:                              | Force default destination for all clients<br>If selected, the client's default destination will be overridden regardless of its value.                                                                                                    |
|                                                    | Save Changes Save and Continue                                                                                                    |

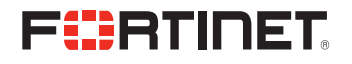

It is still possible to use the previously used "Custom" settings, but if so, must add the details in the "Extra Fields" settings like this:

|                                                    | Customize Self-Registration                                                                                                    |
|----------------------------------------------------|----------------------------------------------------------------------------------------------------|
| Login<br>Options controlling logging               | in for self-registered quests.                                                                                                    |
| Enabled:                                           | Enable guest login to a Network Access Server $\vee$                                                                                                    |
| * Vendor Settings:                                 | Custom Settings  V Select a predefined group of settings suitable for standard network configurations.                                                                                                    |
| * Submit URL:                                      | https:// :1003/fgtauth Crevert The URL of the NAS device's login form.                                                                                                    |
| * Submit Method:                                   | POST ><br>Choose the method to use when submitting the login form to the NAS.<br>Security Warning: When using GET, user credentials may be displayed in the browser address bar, cached by the browser, or retained in web server logs. |
| * Username Field:                                  | username<br>The name of the username field for the NAS device's login form.                                                                                                    |
| * Password Field:                                  | password The name of the password field for the NAS device's login form.                                                                                                    |
| * Password Encryption:                             | No encryption (plaintext password) ><br>Choose the type of password encryption to use when logging into the NAS.                                                                                                    |
| Extra Fields:                                      | magic={\$extra_fields.magic}                                                                                                    |
| Username Suffix:                                   | The suffix is automatically appended to the username before logging into the NAS.                                                                                                    |
| Default Destination<br>Options for controlling the | destination clients will redirect to after login.                                                                                                    |
| URL Field:                                         | The name of the destination field required by the NAS.                                                                                                    |
| * Default URL:                                     | https://www.fortinet.com<br>Enter the default URL to redirect clients.<br>Please ensure you prepend "http://" for any external domain.                                                                                                  |
| Override Destination:                              | Force default destination for all clients<br>If selected, the client's default destination will be overridden regardless of its value.                                                                                                  |
|                                                    | 📲 Save Changes 🛛 📫 Save and Continue                                                                                                    |

Note that the "Submit URL:" is the IP or FQDN of the FortiGate guest interface. It is highly recommended to use https and port 1003 for the captive portal, but if you are using http, ensure that the port number used is 1000.